# GUIDE

# Bestilling af Rekvisitioner - SDU

Opdateret 23/1-2025

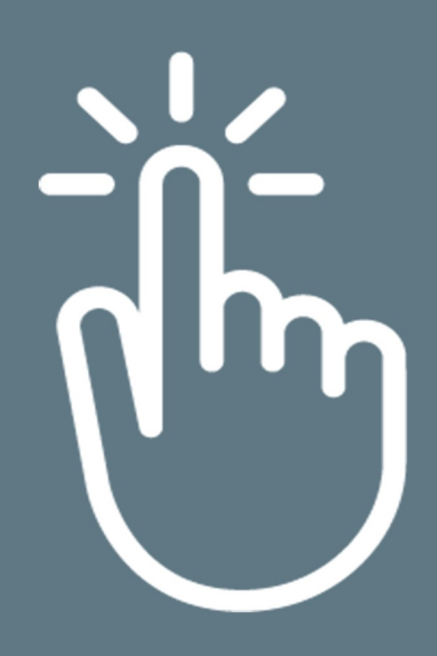

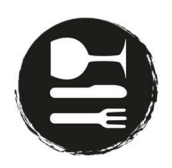

# Indhold

| Overordnede regler                        | 2 |
|-------------------------------------------|---|
| Oprettelse af nye rekvisitioner           | 2 |
| Anledning                                 | 3 |
| Dato, navn mv                             | 3 |
| Tilføj/fjern modtagere                    | 4 |
| Bestil                                    | 5 |
| Oprettelse af nye rekvisitioner via Excel | 6 |
| Se dine rekvisitioner                     | 7 |

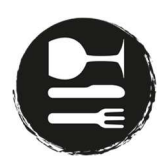

# Overordnede regler

Ved bestilling af rekvisitioner benyttes vores webshop.

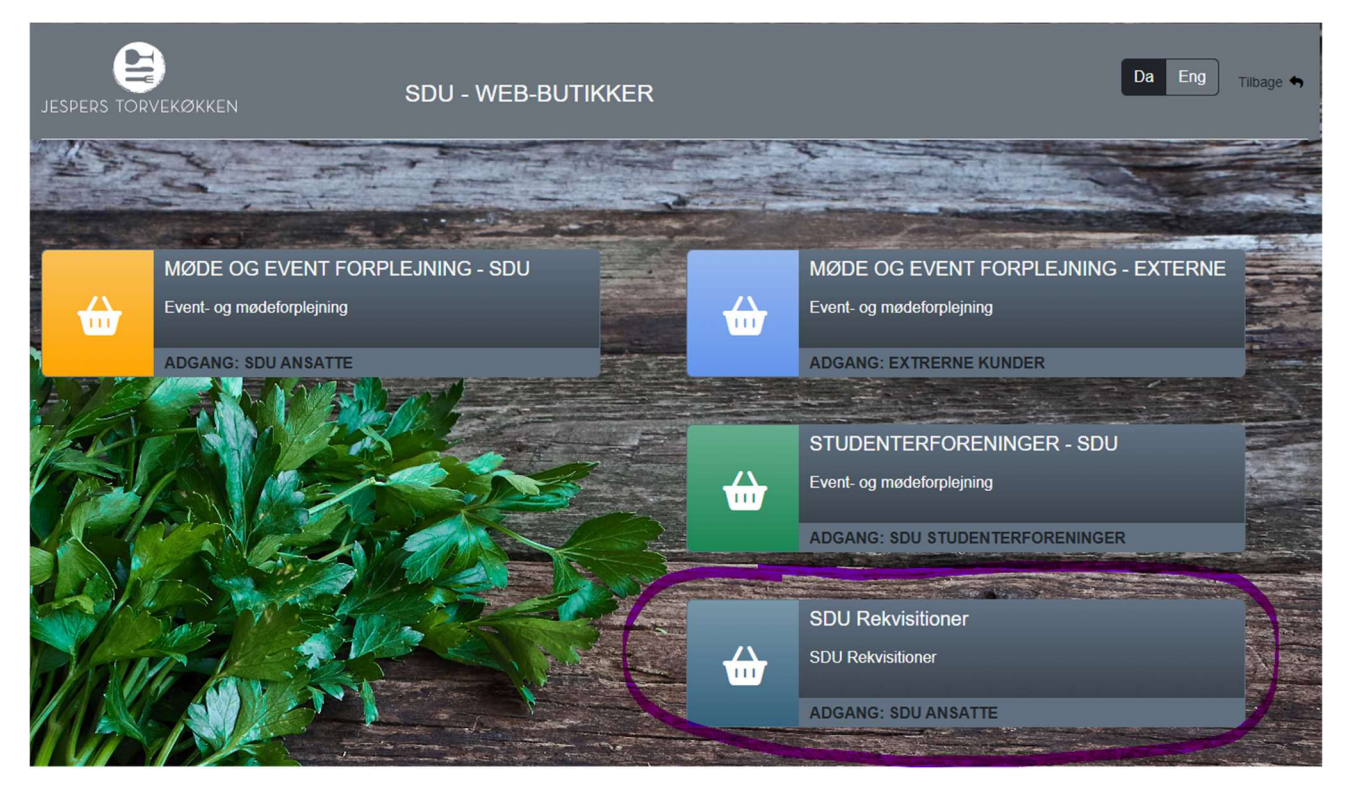

Systemet vil guide dig via til SDU login side – når du er logget ind vil du blive sendt videre til bestillingssiden.

## Oprettelse af nye rekvisitioner

De røde felter angiver de felter, som SKAL udfyldes – se nedenfor.

| L  | ESPERS TORVEKØ                              |                       | ekvisitioner I Da Eng |                    |         |                | Brugermenu 오   |  |  |  |
|----|---------------------------------------------|-----------------------|-----------------------|--------------------|---------|----------------|----------------|--|--|--|
| Fa | kturerings informatio<br>EAN - nummer:      | ner til rekvisitioner |                       |                    |         |                |                |  |  |  |
|    | Vælg EAN<br>Kontostreng                     | Anal                  | vsefelt               |                    |         | Vælg fil       |                |  |  |  |
|    |                                             |                       |                       |                    | Hent    | Excel skabelon | Bestil         |  |  |  |
| AI | hledning                                    |                       |                       |                    | π       | lføj modtager  | Fjern modtager |  |  |  |
|    | Send ikke emails til modtagerne             |                       |                       |                    |         |                |                |  |  |  |
|    | Indkøbskurv (Priser er excl. moms) 0,00 Kr. |                       |                       |                    |         |                |                |  |  |  |
|    | Dato                                        | Send mail dato        | Navn                  | Email / Brugernavn | Engelsk | Beløb          | Kommentar      |  |  |  |
| 1  |                                             | 23-01-2025            |                       |                    |         | 0.00 -         |                |  |  |  |
|    |                                             |                       |                       |                    |         |                |                |  |  |  |

1. Fakturerings informationer

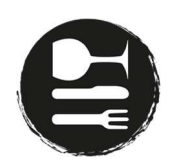

#### Anledning

I feltet under 'anledning' indtastes anledningen for rekvisitionen – f.eks. 'Censorforplejning'

| 18 20 | Inledning |  |
|-------|-----------|--|
|       |           |  |
|       |           |  |
| F     |           |  |

#### Dato, navn mv.

I de nederste felter oprettes rekvisitionerne én for én.

|   | Dato | Send mail dato | Navn | Email / Brugernavn | Engelsk | Beløb  | Kommentar |
|---|------|----------------|------|--------------------|---------|--------|-----------|
| 1 |      | 23-01-2025     |      |                    |         | 0.00 - |           |

- Dato: Vælg datoen for, hvornår rekvisitionen skal gælde/afhentes
- Send mail dato: dato hvornår systemet skal sende rekvisitionen til brugeren
- Navn: Indtast navnet på den person, der skal benytte rekvisitionen
- E-mail: Indtast eventuelt mail på vedkommende, der skal have rekvisitionen, hvis du vil have sendt rekvisitionen direkte til vedkommende. Dette er ikke påkrævet hvis feltet ikke bliver udfyldt vil rekvisitionen blot blive sendt til din egen e-mail.
- Engelsk: Sæt hak her, hvis rekvisitionen skal være på engelsk
- Beløb: Vælg mellem de angivne pakker
- Kommentar: Her har du mulighed for at sætte en kommentar, der vil blive sendt til modtageren af den angivne e-mail.

#### Eksempel:

|   | Dato       | Send mail dato | Navn           | Email / Brugernavn | Engelsk | Beløb   | Kommentar |
|---|------------|----------------|----------------|--------------------|---------|---------|-----------|
| 1 | 27-01-2025 | 23-01-2025     | Peter Petersen | mail@sdu.dk        |         | 85.00 - |           |

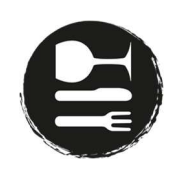

# Tilføj/fjern modtagere

|                      | ØKKEN SDU Rel            | KVISITIONER   Da Eng |                                         |                               | Brugermenu 🛇                 |
|----------------------|--------------------------|----------------------|-----------------------------------------|-------------------------------|------------------------------|
| Eakturorings informa | tionar til rakvicitionar |                      |                                         |                               |                              |
|                      |                          |                      |                                         |                               |                              |
| Vælg FAN             |                          |                      | r i i i i i i i i i i i i i i i i i i i |                               |                              |
| Kontostrena          | Analyse                  | felt                 |                                         | Vælg fil                      |                              |
|                      |                          |                      |                                         | _                             | Bestil                       |
|                      |                          |                      | <b>,</b>                                | Hent Excel skabelon           |                              |
| Anledning            |                          |                      |                                         | Tilføj modtager               | Fjern modtager<br>hodtagerne |
| Dato                 | Send mail dato           | Navn                 | Email / Brugernayn                      | Indkøbskurv (Priver er excl.) | moms) 0,00 Kr.               |
| 1                    | 23-01-2025               |                      |                                         | 0.00 -                        |                              |
|                      |                          |                      |                                         |                               |                              |

Ude til højre har du mulighed for at tilføje og fjerne modtagere.

Hvis der eksempelvis er flere censorer/eksaminatorer til en 'anledning', skal hver enkelt person tilføjes. Der kan godt tilføjes til forskellige datoer, forskellige beløb mv. Det vil sige, at du sagtens kan tilføje forplejninger til flere forskellige eksamener under samme 'anledning'.

For at fjerne en modtager skal du klikke på den pågældende modtager, og derefter klikke på 'fjern modtager'-knappen.

Ved at vælge "Send ikke email til modtagerne" så sendes der ikke mails direkte til rekvisitionsmodtagerne, men alle rekvisitioner sendes kun til udstedere.

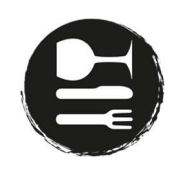

## Bestil

| turerings informatione | r til rekvisitioner |                |                    |          |                      |                |
|------------------------|---------------------|----------------|--------------------|----------|----------------------|----------------|
| EAN - nummer:          |                     |                |                    |          |                      |                |
| 798000423541 - APO     |                     |                |                    |          | þla fil              |                |
| Kontostreng            | Analys              | efelt          |                    |          |                      | Bostil         |
| 123456                 | ANALY               | /SE            |                    | Light    |                      |                |
|                        |                     |                |                    | _        |                      |                |
|                        |                     |                |                    |          |                      |                |
| edning                 |                     |                |                    | Tilf     | øj modtager          | Fjern modtager |
| Eksamens i Biologi     |                     |                |                    |          |                      |                |
|                        |                     |                |                    | Send     | ikke emails til r    | nodtagerne     |
|                        |                     |                |                    |          |                      |                |
|                        |                     |                |                    | Indkøbsk | urv (Priser er excl. | moms) 85,00    |
| Dato                   | Send mail dato      | Navn           | Email / Brugernavn | Engelsk  | Beløb                | Kommentar      |
| 27-01-2025             | 23-01-2025          | Peter Petersen | mail@sdu.dk        |          | 85.00 -              |                |
|                        |                     |                |                    |          |                      |                |

Når du er færdig med at oprette rekvisitionen, klikker du på den stores grønne knap 'Bestil', og rekvisitionen er bestilt. Hvis knappen ikke er grøn, så mangler der at blive udfyldt informationer.

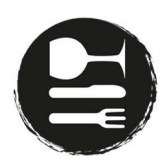

# Oprettelse af nye rekvisitioner via Excel

| SPERS TORVEK      | ØKKEN                    |       |                    |         |                          |           |        |
|-------------------|--------------------------|-------|--------------------|---------|--------------------------|-----------|--------|
| turerings informa | tioner til rekvisitioner |       |                    |         |                          |           |        |
| AN - nummer:      |                          |       |                    |         |                          |           |        |
| ælg EAN           |                          |       |                    |         | Væla fil                 |           |        |
| ontostreng        | Analys                   | efelt |                    | _       |                          | Rest      |        |
|                   |                          |       |                    |         | t Evcel skabelon         | 0000      |        |
|                   |                          |       |                    |         |                          | _         | _      |
|                   |                          |       |                    |         |                          |           |        |
| dning             |                          |       |                    |         | ilføi modtager           | Fiern mod | Itager |
|                   |                          |       |                    |         |                          |           |        |
|                   |                          |       |                    | Sen 🗆   | d ikke emails til m      | odtagerne |        |
|                   |                          |       |                    |         |                          |           |        |
|                   |                          |       |                    | Indkøb  | skurv (Priser er excl. m | ioms)     | 0,00 H |
|                   | Send mail dato           | Navn  | Email / Brugernavn | Engelsk | Beløb                    | Kommenta  | r      |
| Dato              | 23-01-2025               |       |                    |         | 0.00 -                   |           |        |
| Dato              |                          |       |                    |         |                          |           |        |
| Dato              |                          |       |                    |         |                          |           |        |
| Dato              |                          |       |                    |         |                          |           |        |

Som alternativ til ovenstående metode er det også muligt at klikke på knappen 'Hent Excel-skabelon'. Herefter vil der åbne et Excel-ark, hvor du blot indtaster samme informationer, som vist ovenfor – se eksempel nedenfor:

| 1.0         | REKVISITIONSBESTILLING |      |       |         |       |           |  |  |  |
|-------------|------------------------|------|-------|---------|-------|-----------|--|--|--|
| ANLEDNING   |                        |      |       |         |       |           |  |  |  |
| EAN -NUMMER |                        |      |       |         |       |           |  |  |  |
| KONTOSTRENG |                        |      |       |         |       |           |  |  |  |
| ANALYSFELT  |                        |      |       |         |       |           |  |  |  |
|             |                        |      |       |         |       |           |  |  |  |
| DATO        | SEND MAIL DATO         | NAVN | EMAIL | ENGELSK | BELØB | KOMMENTAR |  |  |  |
|             |                        |      |       |         |       |           |  |  |  |
|             |                        |      |       |         |       |           |  |  |  |
|             |                        |      |       |         |       |           |  |  |  |
|             |                        |      |       |         |       |           |  |  |  |
|             |                        |      |       |         |       |           |  |  |  |
|             |                        |      |       |         |       |           |  |  |  |
|             |                        |      |       |         |       |           |  |  |  |
|             |                        |      |       |         |       |           |  |  |  |
|             |                        |      |       |         |       |           |  |  |  |
|             |                        |      |       |         |       |           |  |  |  |
|             |                        |      |       |         |       |           |  |  |  |
|             |                        |      |       |         |       |           |  |  |  |
|             |                        |      |       |         |       |           |  |  |  |
|             |                        |      |       |         |       |           |  |  |  |
|             |                        | i    |       |         | i     |           |  |  |  |

Når du har indtastet alle oplysninger, skal du gemme filen på din computer. Herefter klikker du på 'Vælg fil..' og vælger den fil, som du lige har gemt på din computer. De oplysninger, som du har indtastet i Excel-filen, bliver nu oprettet som separate linjer, som vist nedenfor.

Hvis du har indtastet en fejl i Excel-arket vil de øvrige informationerne fra Excel-arket alligevel blive uploadet – f.eks. hvis du har skrevet et beløb, som ikke stemmer overens med en af mulighederne, vil feltet blot være tomt og markeret med en rød boks, som betyder, at du mangler at udfylde denne information. Du afslutter igen ved at klikke på den stores grønne knap 'Bestil', og rekvisitionen er bestilt.

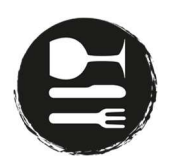

# Se dine rekvisitioner

For at se dine rekvisitioner skal du klikke på 'Brugermenu', som du finder øverst i højre hjørne. Herefter klikker du på 'Dine rekvisitioner'. Her kan du vælge perioden, som du vil se dine rekvisitioner for, hvorefter du klikker 'Hent rekvisitioner'. Alle dine rekvisitioner indenfor den givne periode vil herefter vises. Her kan du bl.a. se det totale beløb for hver rekvisition, samt hvor meget, der er brugt og hvor meget, der er tilbage på den enkelte rekvisition. Du kan ikke redigere eller slette eksisterende rekvisitioner.

Du vil kun blive faktureret for det brugte beløb.

| versigt ove                                                                             | r rekvisitioner |  |            |                  |            |             |                    |         |        |              |
|-----------------------------------------------------------------------------------------|-----------------|--|------------|------------------|------------|-------------|--------------------|---------|--------|--------------|
| ra dato 23-01-2025 Til dato 23-02-2025 Hent rekvisitioner Q Send e-mail Igen (0) valgte |                 |  |            |                  |            |             |                    |         |        |              |
| Show 10 entries Search:                                                                 |                 |  |            |                  |            |             |                    |         |        |              |
|                                                                                         | Id              |  | Dato ÷     | Send mail dato 👙 | Modtager ÷ | Anledning + | Total              | Brugt ‡ | Rest 👙 | ÷            |
| 0                                                                                       | 125020          |  | 2025-01-23 | 2025-01-23       | Deltager   | KIMs TEST   | 85.00              | 0.00    | 85.00  | Skift E-mail |
|                                                                                         | 125021          |  | 2025-01-23 | 2025-01-23       | Deltager   | KIMS TEST   | 85.00              | 0.00    | 85.00  | Skift E-mail |
|                                                                                         | 125022          |  | 2025-01-23 | 2025-01-23       | Deltager   | KIMs TEST   | 85.00              | 0.00    | 85.00  | Skift E-mail |
|                                                                                         | 125023          |  | 2025-01-23 | 2025-01-23       | Deltager   | KIMs TEST   | 85.00              | 0.00    | 85.00  | Skift E-mail |
|                                                                                         | 125024          |  | 2025-01-23 | 2025-01-23       | Deltager   | KIMs TEST   | 85.00              | 0.00    | 85.00  | Skift E-mail |
|                                                                                         | 125025          |  | 2025-01-23 | 2025-01-23       | Deltager   | KIMs TEST   | <mark>85.00</mark> | 0.00    | 85.00  | Skift E-mail |
|                                                                                         | 125026          |  | 2025-01-23 | 2025-01-23       | Deltager   | KIMs TEST   | 85.00              | 0.00    | 85.00  | Skift E-mail |
|                                                                                         | 125027          |  | 2025-01-23 | 2025-01-23       | Deltager   | KIMs TEST   | 85.00              | 0.00    | 85.00  | Skift E-mail |
|                                                                                         | 125028          |  | 2025-01-23 | 2025-01-23       | Deltager   | KIMs TEST   | 85.00              | 0.00    | 85.00  | Skift E-mail |
| 0                                                                                       | 125029          |  | 2025-01-23 | 2025-01-23       | Deltager   | KIMs TEST   | 85.00              | 0.00    | 85.00  | Skift E-mail |

For at komme tilbage til at oprette nye rekvisitioner skal du igen klikke på 'Brugermenu', som du finder øverst i højre hjørne. Herefter klikker du på 'Ny rekvisition'.